## What to do if there is a Problem

Complete the following troubleshooting steps if you are unable to complete an EVV.

| Step | Action                               |
|------|--------------------------------------|
| 1    | Ensure you are dialing the correct   |
| L    | number.                              |
| n    | If the number is correct, redial     |
| 2    | and attempt to complete an EVV.      |
|      | If you are still unable to           |
|      | successfully complete an EVV,        |
|      | contact your Manager or Agency       |
|      | Representative. Failure to           |
| 3    | complete an EVV for the Clock In     |
|      | and/or Out of a Visit will result in |
|      | non-payment for the Visit or the     |
|      | retrieval of a signed, physical,     |
|      | timesheet.                           |

Program Assistant Name

Program Assistant Phone

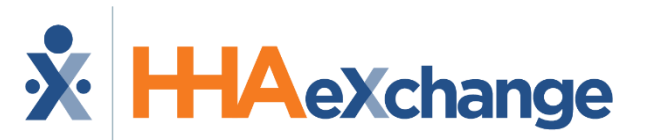

#### **Placing Phone EVV Calls: Instructions**

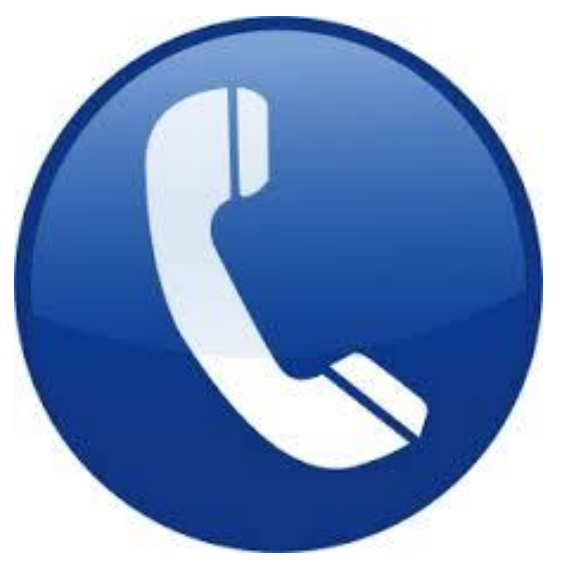

## **Agency Name**

**Trusted Choice Homecare** 

### Dial

English: 866-434-1750

### **Calling Instructions**

| Т | To Clock In: |                                                                                                    |  |
|---|--------------|----------------------------------------------------------------------------------------------------|--|
|   | Step         | Action                                                                                                    |  |
|   |              | To place EVV, dial the number<br>provided on the front of this<br>pamphlet from the Member's home<br>phone.                                                                                                    |  |
|   | 1            | <b>Note:</b> If you are unable to use the<br>Member's home phone, contact your<br>Manager to see if there are other<br>approved EVV phone numbers on<br>record for the Member.                                                                                                    |  |
|   | 2            | Press 1 to Clock In when prompted.                                                                                                    |  |
|   | 3            | Enter the <b>Assignment ID</b> (provided by your Agency).                                                                                                    |  |
|   | 4            | Confirm the entry.<br><b>Note:</b> If you enter your <b>Assignment ID</b><br>incorrectly, the system prompts you to<br>reenter your credentials. If you fail to<br>enter your <b>Assignment ID</b> after several<br>attempts, the system stops you from<br>placing an EVV <u>and</u> you must contact<br>your Manager. |  |
|   | 5            | If the EVV is placed successfully, then<br>the following automated message is<br>heard:<br>"Your call has been successfully<br>registered"                                                                                                    |  |

# Personal Assistant Name

# Assignment ID

### **Calling Instructions**

| T | To Clock Out: |                                                                                                    |  |  |  |
|---|---------------|----------------------------------------------------------------------------------------------------|--|--|--|
|   | Step          | Action                                                                                                    |  |  |  |
|   | 1             | To place EVV, dial the number<br>provided on the front of this<br>pamphlet from the Member's home<br>phone.                                                                                                    |  |  |  |
|   | 2             | Press 2 to Clock Out when prompted.                                                                                                    |  |  |  |
|   | 3             | Enter your Assignment ID.                                                                                                    |  |  |  |
|   | 4             | Confirm the entry.<br><i>Note: Refer to the Clock In</i><br><i>instructions if you are having trouble</i><br><i>placing an EVV or entering the</i><br><i>Assignment ID</i> .                                                                                                    |  |  |  |
|   | 5             | If the EVV is successfully placed, then<br>the following automated message is<br>heard:<br>"Enter the 2-digit ID number for the<br>first duty performed on the<br>patient." Note: dial 00 to complete<br>the EVV. Upon completion, the<br>following is heard:<br>"Your Call-Out has been registered<br>successfully. Goodbye." |  |  |  |

### **Special Scenarios**

#### **Mutual Cases:**

For a successful EVV, complete the following steps when providing service for two Members at once:

| Step | Action                                                |
|------|-------------------------------------------------------|
| 1    | Follow the call instructions outlined in              |
| 1    | the Clock In/Out sections.                            |
| 2    | Clock In and Out only <b>ONCE</b> for the             |
| 2    | Visit.                                                |
|      | When <b>Clocking Out</b> , enter the <b>Primary</b>   |
| 3    | Member's Duties first, and then dial <b>00</b>        |
|      | (or <b>000</b> ).                                     |
| 4    | Repeat step 3 for the Secondary                       |
| 4    | Member.                                               |
|      | Dial <b>00</b> (or <b>000</b> ) a second time for the |
|      | system to complete the EVV and Clock                  |
|      | out.                                                  |
| 5    | Note: Please contact your Manager if                  |
|      | you are unsure of who the <b>Primary</b>              |
|      | Member is. Entering the wrong                         |
|      | Member first results in a bad EVV.                    |